بسمه تعالى

# راهنمای ورود پته به انبار

در سامانه wms.freezones.ir

زمستان ۹۹

## ۱- سامانه جامع انبارهای مناطق آزاد و ویژه اقتصادی

برای ورود به سامانه جامع انبارهای مناطق آزاد و ویژه اقتصادی به نشانی wms.freezones.ir (۱) مراجعه کرده و با استفاده از کدکاربری (۲) و رمز عبور (۳) که از طریق پیامک دریافت کردید وارد سامانه (٤) شوید. (تصویر ۱)

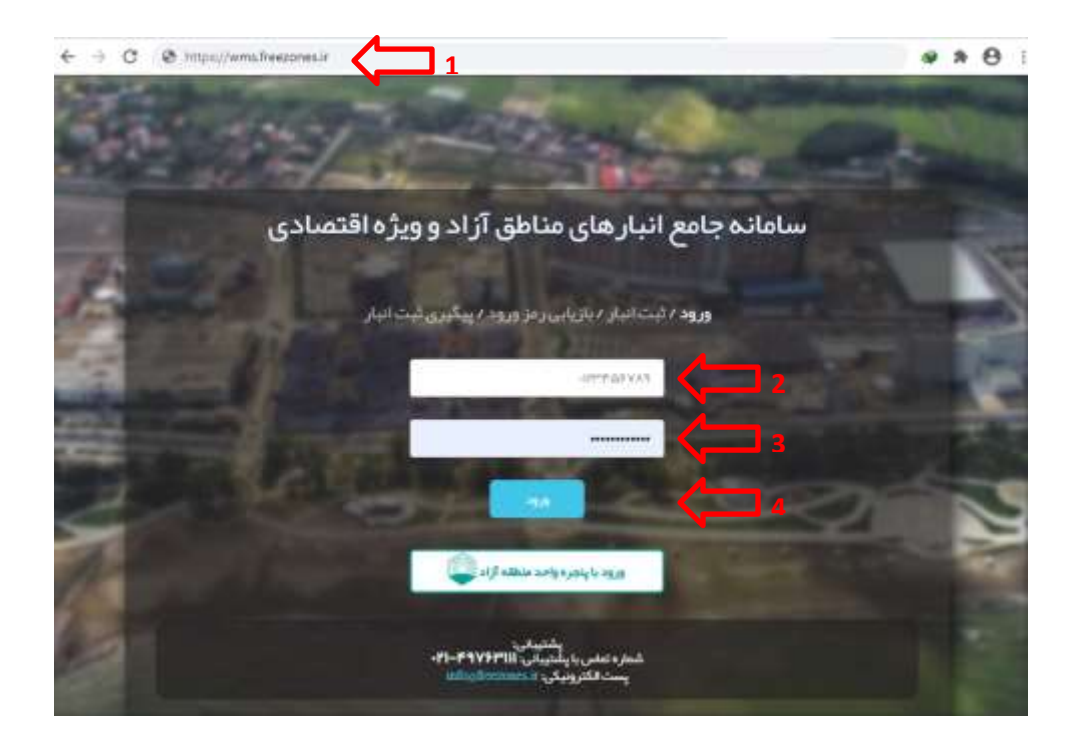

تصوير ۱

## ۲- مشاهده پروفایل

با وارد شدن به سامانه، پروفایل (۱) و منوی کاربری (۲) قابل مشاهده است. (تصویر ۲)

| - + C | a wmsteessnesin/iwstat-crystrati00102y8ts                                                         |    | * ☆ \varTheta       | 1  |
|-------|---------------------------------------------------------------------------------------------------|----|---------------------|----|
|       | سامانه چامج انبازهای مناطق آزاد و ویژه اقتصادی 1 🚺 🔔 🗴 معارض                                      | =  | Q.                  |    |
|       | داشېورد                                                                                           | .α |                     |    |
|       | dur clenter                                                                                       |    | - meter             |    |
|       | استعت بير<br>انبار شيلا رجافي<br>حسين پور)) - كوچه بشارت - پلاك 0.0 - طبقه اول                    |    | טונזען.             | 8  |
|       |                                                                                                   |    | فروش                | 19 |
|       |                                                                                                   |    | مستول البار         | 帝  |
|       |                                                                                                   |    | فستول المار الجيدة  | 0  |
|       | In Apolibi                                                                                        | 9  | مسئول بوليدي (بديد) | 0  |
|       |                                                                                                   | Ċ  | tataip T            |    |
|       |                                                                                                   |    |                     |    |
|       |                                                                                                   |    |                     |    |
|       |                                                                                                   |    |                     |    |
|       |                                                                                                   |    |                     |    |
|       |                                                                                                   |    |                     |    |
| (     | ۵ طافاط البيه مايون بسرين اين سائله علمي به رومسلنه سائله من مونست الزيرين دلمانه توران بي علمه . |    |                     |    |

تصویر ۲

از قسمت پروفایل میتوان در صورت نیاز اطلاعات رمز ورود به سامانه را تغییر داد و یا از سامانه خارج شد.

## ۳- مسئول انبار جدید

در منوی سمت راست بر روی **مسئول انبار (جدید)** کلیک کرده <mark>(۱)</mark> و در منوی باز شده روی **ورود پته به انبار (۲)** کلیک میکنیم. (تصویر ۳)

|            | داشيورد                                   | 圙            |
|------------|-------------------------------------------|--------------|
| 8          | فاكتور                                    | 鐐            |
| 8          | فروش                                      | 礅            |
| 8          | مسئول انبار                               | 贷            |
| 0          | مسئول انبار (جدید)                        | \$           |
| ، موجود    | تعیین TSC برای کالاهای                    |              |
|            | تفكيك قبض انبار                           |              |
|            | فروج جديد                                 |              |
|            | ورود پته به اتبار                         | ¢            |
|            | ورود پته <i>ب</i> ین اتبار <mark>ی</mark> |              |
| ں قبض اتبا | گزارش موجودی بر اساس                      |              |
| 8          | مسئول توليدی(جديد)                        | { <u>0</u> } |

تصویر ۳

#### ۴- ورود پته به انبار

در صفحه ی ورود پته به انبار، شماره پته مورد نظر را وارد کرده <mark>(۱)</mark> و بر روی بارگزاری <mark>(۲)</mark> کلیک میکنیم. (تصویر ۴)

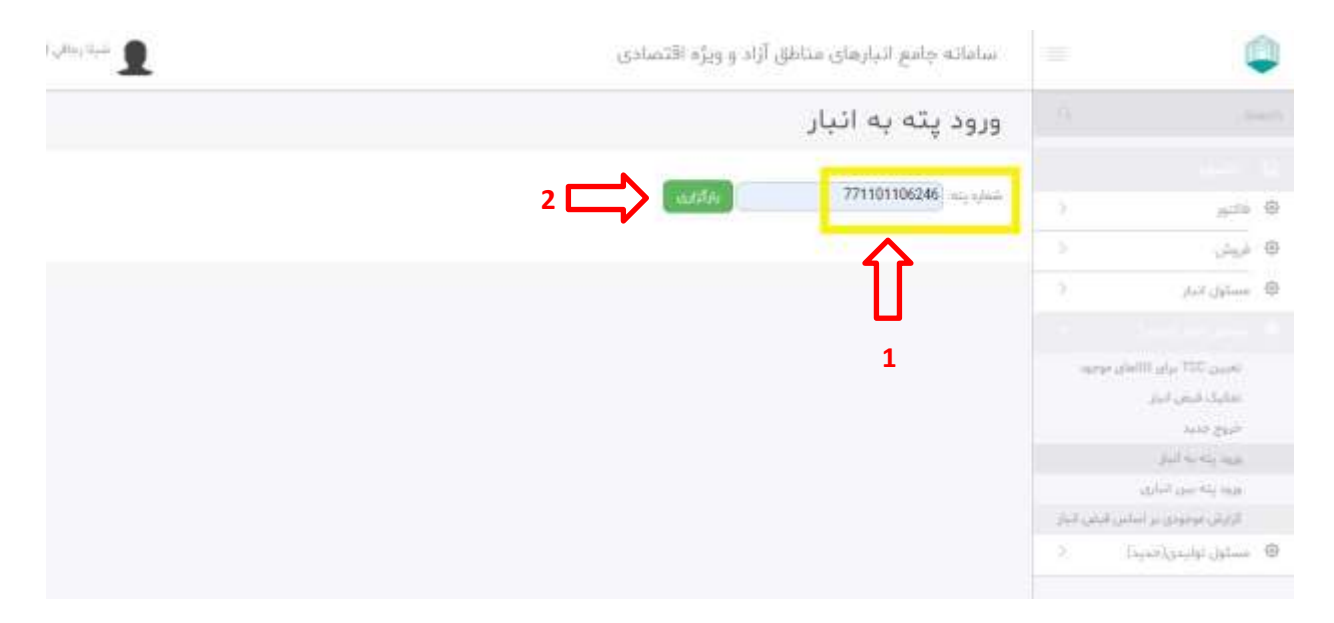

تصوير ٤

در صورت صحیح بودن شماره پته ی وارده، اطلاعات پته، حامل، راننده، کانتینرها و همچنین اطلاعات کالاهای پته نمایش داده میشود. (تصویر ۵)

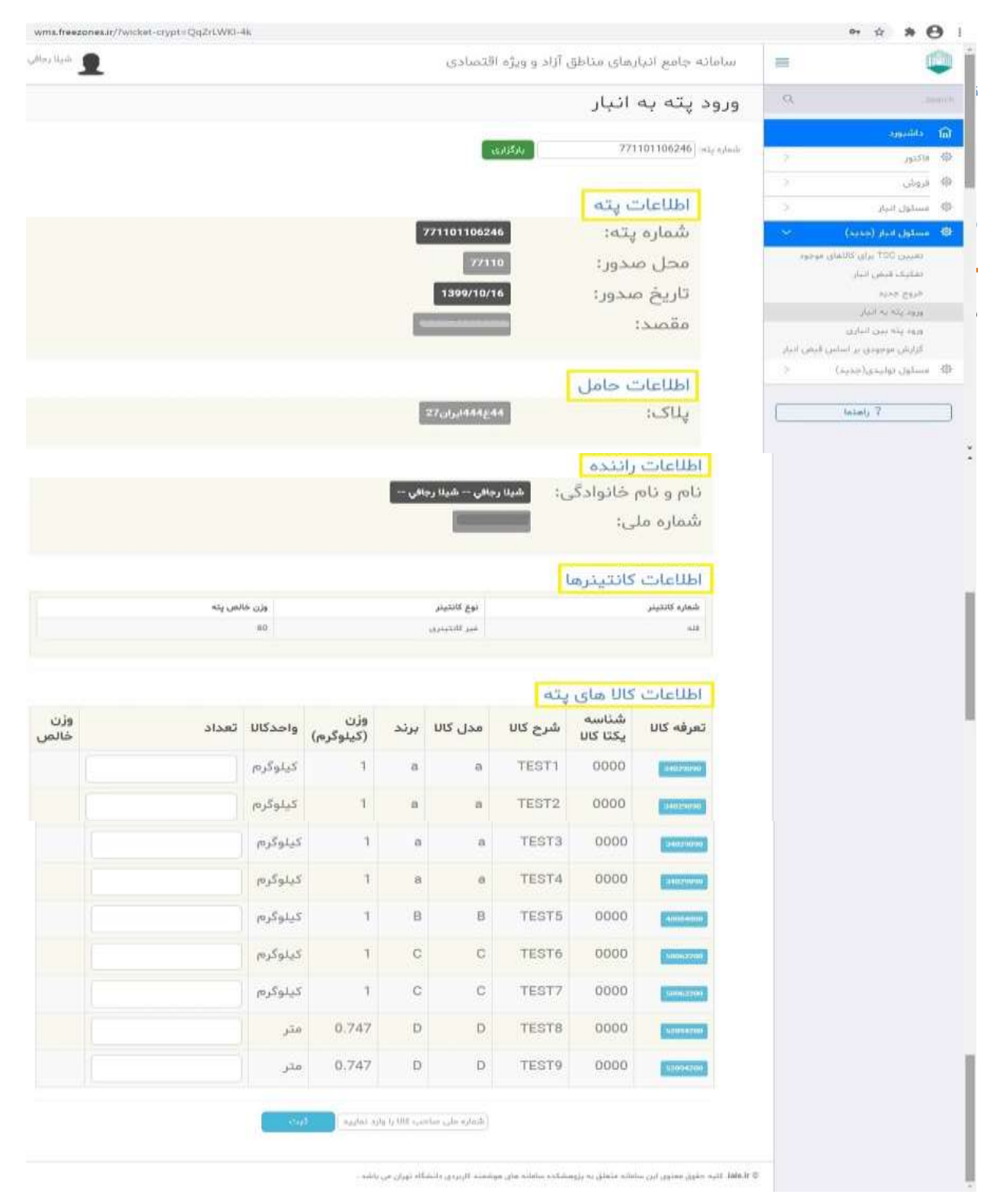

#### ۵- ورود تعداد کالاها و ثبت کد ملی صاحب کالا

در قسمت اطلاعات کالای پته ، روبروی تعرفه ی کالای مورد نظر، **تعداد کالا (۱)** را وارد میکنیم و برای دیگر کالاها عدد صفر را مینویسیم و در آخر پس از ورود کد ملی صاحب کالا (۲) بر روی ثبت کلیک میکنیم. (تصویر۶)

| تعرفه كالا     | شناسه یکنا<br>کالا | شرح کالا | مدل کالا | برند | وزن<br>(کیلوگرم) | واحدكالا    | تعداد | وژن<br>خالص |
|----------------|--------------------|----------|----------|------|------------------|-------------|-------|-------------|
| and the second | 0000               | TEST1    | 8        |      | 1                | كيلوكرم     | 0     | 0.0         |
| (HERE)         | 0000               | TEST2    | а        | в    | 3                | کیلوگرم     | 0     | 0.0         |
| -              | 0000               | TEST3    | а        | а    | 1                | كيلوأترم    | 0     | 0.0         |
| sizerii        | 0000               | TEST4    | .0       | 8    | 1                | كيلوقرم     | 0     | 0.0         |
| -              | 0000               | TEST5    | В        | в    | 3                | كيلوقرم     | 0     | 0.0         |
| 101.000        | 0000               | TEST6    | С        | С    | ा                | كيلوكرم     | 10    | 10.0        |
| 1004,22101     | 0000               | TEST7    | с        | C    | 1                | كيلوكرم     | 20    | 20.0        |
| CONSTR         | 0000               | TEST8    | D        | D    | 0.747            | jîs         | D     | 0.0         |
| 121014-000     | 0000               | TEST9    | 0        | D    | 0.747            | <i>م</i> ثر | 0     | 0.0         |

تصوير ٦

## ۶- صدور شماره قبض انبار

در صورت صحت اطلاعات وارد شده، شماره قبض انبار نمایش داده میشود. (تصویر ۲)

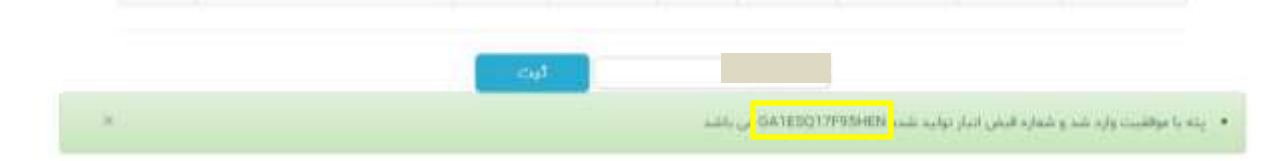

تصویر ۷